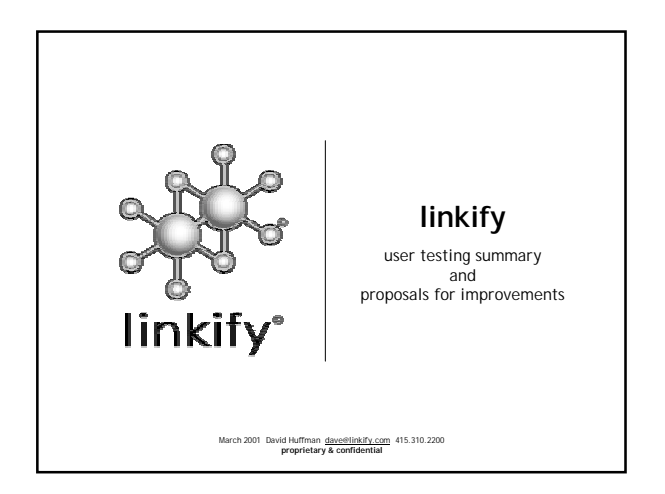

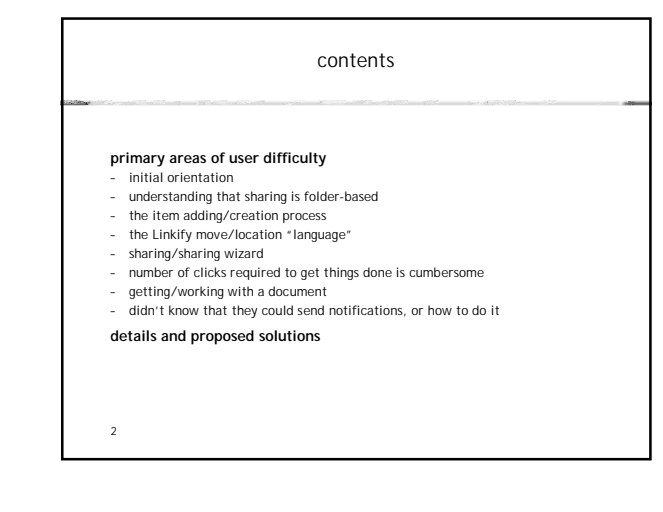

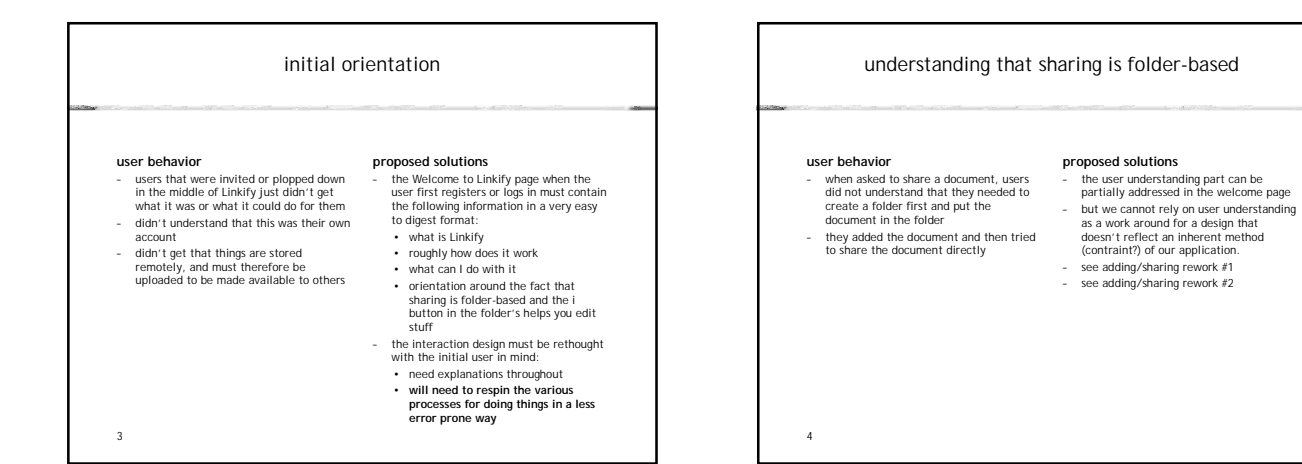

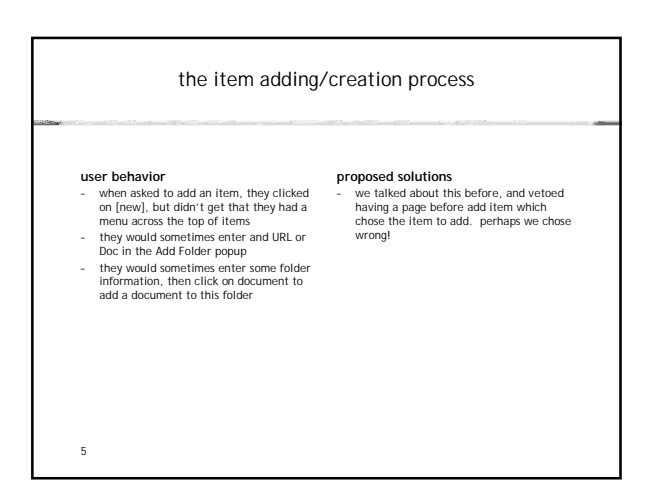

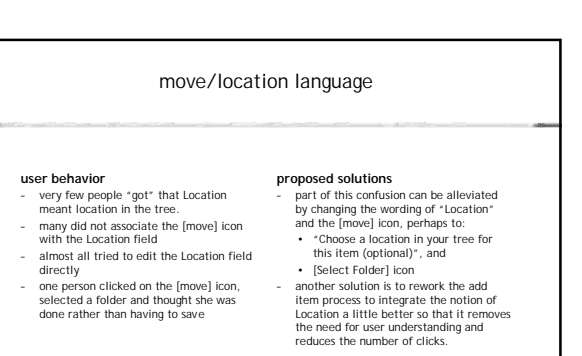

### number of clicks required to get things done is cumbersome

#### user behavior

- creating items often doesn't get them into the right folder doing this right to minimize the number of clicks requires too much understanding of the interface there's too much moving stuff around in order to prepare for sharing
- proposed solutions main source of extra clicks is in folder management: it's too easy to add things in the wrong place and when adding multiple things, the folder you've been working on is forgotten. see folder centric respin of UI

### didn't know they could send notifications or how to do it

- user behavior i would need to prompt people to send a notification notification when i did, it was hard for them to discover the (small text) notifications item at the bottom of the screen (once they did though, they really liked it).
- proposed solutions
- opposed solutions notifications need to be raised visually to the importance of other things. in the UI respin, notifications are on par with all other activities as one of the "steps" the user takes in adding an item, and one of the equally weight actions a user can take when editting.

## getting/working with a document

### user behavior

7

- sometimes didn't understand why they wouldn't get to the document right away by clicking on it
- this is primarily a problem for those less experienced with web-based applications.
  - on edit doc info screen, didn't know to click on [Download] icon to get the doc once they downloaded it, they didn't know "where" the document was
- weren't sure how to get an updated copy of it back into Linkify

# applications. i have changed the "Edit Doc Info" popup to a "View Document/Edit Document Info" popoup, and made "View/Download" the first and most prominent thing on this page. added language describing what will happen when they click this button

proposed solution

added a hyperlink note that explains this a bit more

### 9

### sharing/sharing wizard

### user behavior

8

- many people added a name and then clicked [Invite] rather than [Add]
- clicked linvite/rather than [Add] those that clicked [Add] would get confused because the Add Contact popup came up sometimes they would click the buttons at the top of the Add Contact popup rather than the [Add to Invites] button at the bottom. people would then feel lost in the
- process many did not "get" the current step 1 and step 2 icon at the top of the Sharing Wizard

10

### proposed solution

- oposed solution when a user first sees the Sharing Wizard, there are instructions on the page where the list of names will go the Add button is now the Add to List button, and is grey until data is entered, but lights up when it is. The Invite button at the bottom is now the "List Complete" button We have eliminated the Add Contact step in the invitation: clicking add

- We have eliminated the Add Contact st in the invitation: cilcking add immediately adds the name to the list I've changed the Step1/2 icon at the top, and call the whole popup Step 1, implying a step 2 later on but not showing it here.